# SAC3702

### Leitor Biométrico + Proximidade +Password

Obrigado por adquirir nosso produto. Por favor, leia este manual atentamente para garantir o uso máximo deste equipamento. Depois de usado, mantenha-o em um local seguro para referência futura. Em caso de danos a qualquer equipamento ou componente, não tente desmontar ou reparar por conta própria, entre em contato com o fornecedor local para que o pessoal técnico qualificado possa resolver a situação.

Figura01

Este guia permitirá que você coloque seu novo equipamento Siera em operação. Siga as diferentes etapas de programação e instalação até a letra:

Nota: O SAC 3702 também suporta a conexão de outro leitor biométrico + proximidade adicional, modelo SAC 3712, que pode ser instalado remotamente para melhor uso do sistema.

Como primeiro passo, é aconselhável (para limitar o acesso à configuração) a criação do usuário "Gerente", quem terá acesso total à configuração do Sistema.

Nota: As configurações de fábrica permitem até 5 Usuários Gerentes.

#### Criação do Usuário "Gerente" / Passos:

1.- Pressione "MENU". Se apresenta um menu de ícones, por padrão, o ícone "Usuário" está selecionado (veja figura 01), pressione "OK", um novo menu de ícones é introduzido.

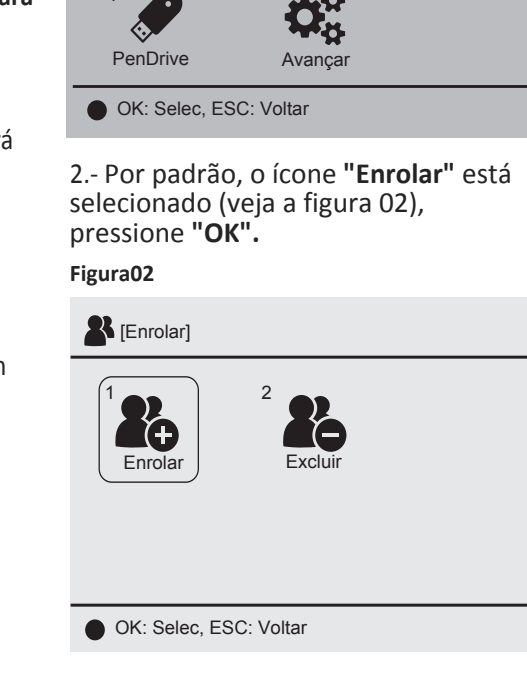

3.- O campo "ID Usuário" solicitará que você digite um número para este usuário (esse número será o que identifica o usuário no software; observe esse número), Você pode inserir o número desejado ou selecionar o número gratuito fornecido pelo leitor (veja a figura 03).

#### Figura03

| 2                      | IEprolari<br>InfoUsuário          |          |         |   | - |
|------------------------|-----------------------------------|----------|---------|---|---|
|                        | ID Usuário<br>Nome<br>Privilégios | 00000001 | Usuário | • |   |
|                        | J                                 | OK       | ESC     |   | _ |
| OK: Selec, ESC: Voltar |                                   |          |         |   |   |

Agora você deve ir para o campo "Privilégios", com a tecla 🔍 (seta para baixo), pressione a tecla "OK". Depois de selecionado, pressione a tecla 🔻 para troque para "Gerente" (veja a figura 04).

Pressione **"OK**", depois vá para **OK** na tela e pressione a tecla "OK" novamente para ir para o próximo passo. (veja a figura 05).

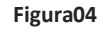

| -   |                                   |                 |      |   |  |
|-----|-----------------------------------|-----------------|------|---|--|
| 2   | IForolari<br>InfoUsuário          |                 |      |   |  |
|     | ID Usuário<br>Nome<br>Privilégios | 00000001<br>Ger | ente | • |  |
|     |                                   | OK              | ESC  |   |  |
|     | OK: Selec,                        | ESC: Voltar     |      |   |  |
| Fig | gura05                            |                 |      |   |  |
|     |                                   |                 |      |   |  |

| 2 | [Enrolar]   |            |       |     |   |   |
|---|-------------|------------|-------|-----|---|---|
|   | InfoUsuário |            |       |     |   | - |
|   |             |            |       |     |   |   |
|   | ID Usuário  | 00000001   |       |     |   |   |
|   | Nome        |            |       |     |   |   |
|   | Privilégios | Gei        | rente |     | • |   |
|   |             |            |       |     |   |   |
|   |             | OK         |       | ESC |   |   |
|   | OK: Selec,  | ESC: Volta | r     |     |   |   |

4.- A tela permanecerá no menu "Enrolar" indicando o número de usuário "Gerente" registrado (veja a figura 06).

Siera is a trade mark of the Siera Holding Group. Designed by Siera / Assembled in PRC.

-3-

O produto pode variar de descrição Informações e especificações sujeitas a alterações sem aviso prévio

90126206

WWW.Siergelectronics.com

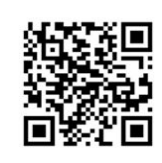

## + Password Leitor Biométrico + Proximidade

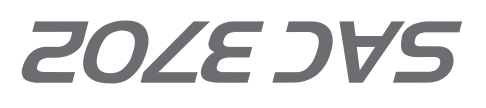

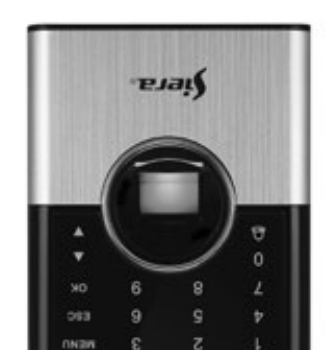

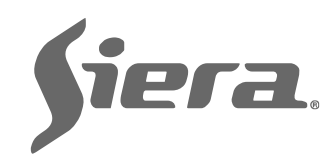

Usuário]

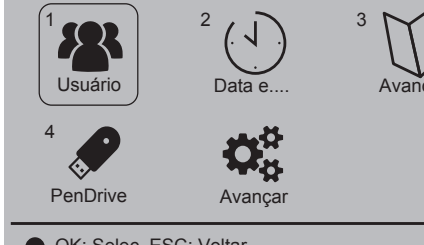

-2-

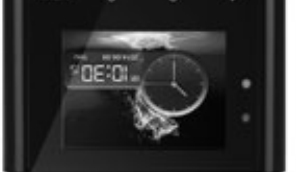

# Electronics °**PJ**J

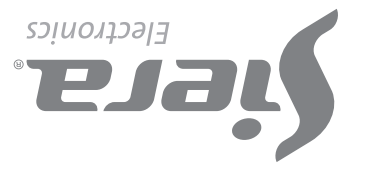

### GUIA DE INÍCIO RÁPIDO

#### Figura 06

[Enrolado]-00000001 Nome:
 Impressão digital
 Cartão
 Password
 OK: Selec, ESC: Voltar

Dependendo do modo de acesso que você precisa atribuir a este Usuário (Impressão digital, Cartão, Password), siga o modo de acesso correspondente. Consulte **"Modos de acesso"** posteriormente neste guia.

#### Criação: Acessar usuário / Passos:

1.- Pressione "MENU" (se houver um usuário "Gerente" criado, a mensagem "Verificar gerente" será apresentada, apresente a Impressão digital, Cartão ou Password do Usuário "Gerente").

Será apresentado um menu de ícones. Por padrão, o ícone **"Usuário"** é selecionado (veja a figura 01), pressione **"OK"**, um novo menu de ícones será apresentado.

**2.-** Por padrão, o ícone **"Enrolar"** está selecionado (veja a figura 02), pressione **"OK**".

**3.**- O campo **"ID Usuário"** solicitará que você digite um número para este Usuário (esse número será o que identifica o Usuário no software, observe esse número), você pode digitar o número desejado ou selecionar o número gratuito fornecido pelo leitor. Pressione **"OK"** (veja a figura 03).

- 4 -

Para sair, pressione **"ESC"** várias vezes ou aguarde 30 segundos pela saída automática.

**Nota:** somente uma password pode ser inserida por usuário.

#### D). Período de validade (limite de tempo).

Permite definir o período de validade do acesso do Usuário.

**1.-** Com os botões de seleção (seta para cima ou para baixo), vá para "Limite de tempo" e pressione "OK".

2.- Com os botões de seleção, vá para
"Usar / Não usar" e vá para "Usar" para ativar os campos do período "De",
"Até", edite as datas e pressione "OK", depois vá para OK na tela e pressione a tecla "OK" novamente, para retornar à tela anteriorior

#### Exclusão de usuários / etapas:

4.- A tela permanecerá no menu "Enrolar", indicando o número de Usuário registrado (veja a figura 06).

Dependendo do modo de acesso que você precisa atribuir a esse Usuário (Impressão digital, Cartão, Password), siga o modo de acesso correspondente. Consulte **"Modos de acesso"** posteriormente neste guia.

**Nota:** para a edição de qualquer um dos dois tipos de Usuários, depois que a configuração for encerrada, basta entrar novamente para carregar um novo Usuário e, no campo **"ID Usuário"**, digite o número do Usuário que você deseja modificar, para carregar mais dados ou alterar os existentes.

#### Modos de Acesso:

#### A). Impressão digital

1.- Com os botões de seleção (seta para cima ou para baixo), vá para "Impressão digital" (você terá a carga de até 3 impressões digitais por Usuário), cada vez que você fizer o upload de uma impressão digital, um dos locais disponíveis será marcado, pressione "OK" (veja a figura 07).

#### Figura 07

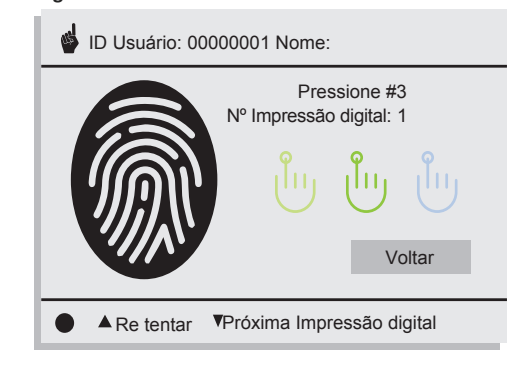

que você pressione **"OK"** para excluir os dados. Pressione **"OK"** para excluir. Se você deseja excluir completamente o Usuário, vá para **"Excluir tudo"** e pressione **"OK"**. Uma janela de confirmação solicitará que você pressione "OK" para excluir os dados, depois disso mostrará o ID do seguinte Usuário. Para sair, pressione **"ESC"** várias vezes ou aguarde 30 segundos pela saída automática.

Acerto do relógio / Passos:

 Pressione "MENU" (se houver um Usuário "Gerente" criado, a mensagem "Verificar gerente" será apresentada, apresente a Impressão digital, Cartão ou Password do Usuário "Gerente").

2.- Pressione "2" ou, com os botões de seleção, vá para "Data e Hora", pressione "OK".

**3.-** Com os botões de seleção, vá para o

2.- Coloque a mesma impressão digital três vezes (no final da carga, o leitor exibirá **"Enrolado com êxito"**, indicando que a impressão digital foi inserida corretamente).

Depois que a impressão digital é carregada, se você pressionar o botão de seleção da seta para baixo, poderá inserir outra impressão digital do mesmo Usuário, até no máximo três impressões digitais.

Pressione **"OK"** para finalizar e retornar à tela anterior (veja a figura 08). Para sair, pressione **"ESC"** várias vezes ou aguarde 30 segundos pela saída automática.

| Fi | g | u | ra | a | 0 | 8 |
|----|---|---|----|---|---|---|
|    |   |   |    |   |   |   |

| Enrolar]-00000001 Nome: |                   |  |  |
|-------------------------|-------------------|--|--|
| Impressão digital       | Limite<br>deTempo |  |  |
| E Cartão                |                   |  |  |
| Password                |                   |  |  |
| OK: Selec. ESC: Voltar  |                   |  |  |

**Nota:** é aconselhável usar pelo menos duas impressões digitais por Usuário, por exemplo, os dedos indicadores de cada mão, pois se ele sofrer um acidente em um deles, poderá acessar com o outro.

#### B). Cartão

1.- Com os botões de seleção (seta para cima ou para baixo), vá para "Cartão" e pressione "OK".

2.- Apresente o cartão na frente do teclado do leitor, depois disso, o número é carregado automaticamente no campo em branco (veja a figura 09). Pressione "OK" para retornar à tela anterior. Para sair, pressione **"ESC"** várias vezes ou aguarde 30 segundos pela saída automática.

**Nota:** somente um cartão pode ser inserido por Usuário.

#### Figura 09

| ID Usuário : 00000001 Nome: |     |  |  |  |
|-----------------------------|-----|--|--|--|
| Coloque seu Cartão          |     |  |  |  |
| Cartão №                    |     |  |  |  |
|                             |     |  |  |  |
| ОК                          | ESC |  |  |  |
| OK: Selec. ESC: Voltar      |     |  |  |  |

#### C). Password

**1.-** Com os botões de seleção (seta para cima ou para baixo), vá para "**Password**" e pressione "**OK**".

**2.-** Digite a senha (até 6 dígitos), pressione **"OK"** e digite novamente a senha. Para finalizar, pressione **"OK"** novamente (veja a figura 10), para retornar à tela anterior (veja a figura 08).

| igura | 10         |
|-------|------------|
| Bara  | <b>T</b> O |

E

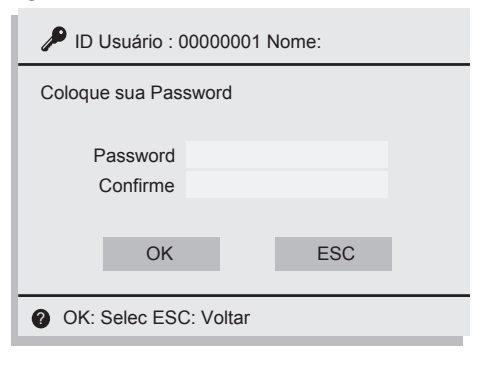

- 5 -

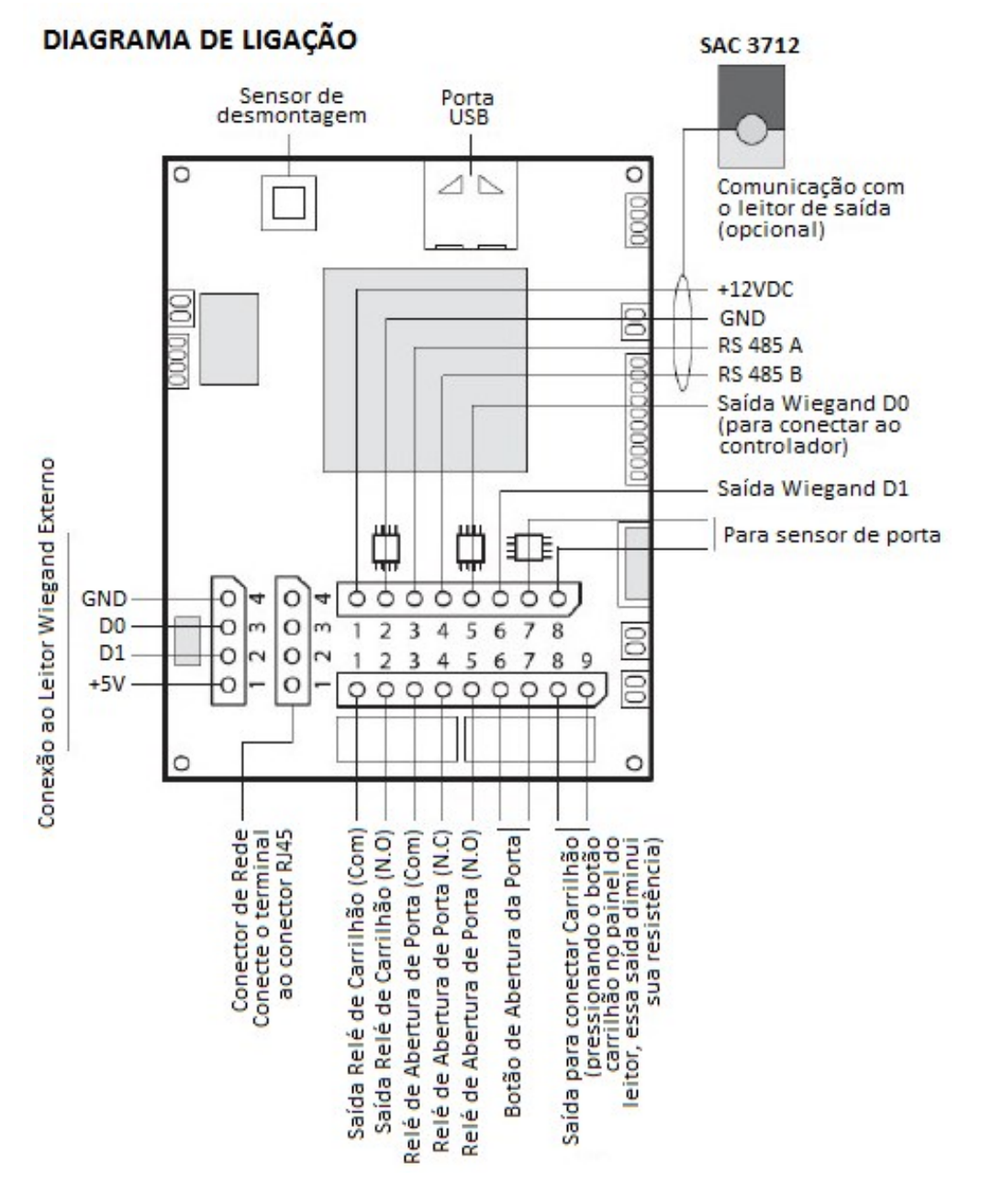

-7-

1.- Pressione "MENU" (se houver um Usuário "Gerente" criado, a mensagem "Verificar gerente" será apresentada, apresente a Impressão digital, Cartão ou Password do Usuário "Gerente") (consulte a figura 01).

É apresentado um menu de ícones; por padrão, o ícone **"Usuário"** é selecionado (veja a figura 02), pressione **"OK"**; um novo menu de ícones será apresentado.

2.- Pressione "2" ou, com os botões de seleção, vá para "Excluir", pressione "OK".

**3.-** O campo **"User ID"** solicitará que você insira um número para identificar o Usuário que deseja excluir. Digite o número do Usuário e pressione **"OK"**.

**4.-** Com os botões de seleção, vá para o modo de acesso que você deseja excluir do Usuário para excluir esse acesso e pressione **"OK".** 

Uma janela de confirmação solicitará

campo desejado (hora, data etc.) e pressione "**OK**" para editá-los. Pressione "**OK**" para salvar a alteração. Para sair, pressione "**ESC**" várias vezes ou aguarde 30 segundos pela saída automática.

Desbloqueie o acesso "Gerente". No caso de perda dos dados do "Gerente" (Impressão digital, Cartão ou Password), eles devem ser acessados pelo software de administração para reatribuir o acesso "Gerente".

Recursos de registro:

Usuários: 1000 Gerente: 5 Impressão digital: 1000 Password: 1000 Cartão: 1000

- 6 -